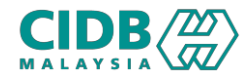

## SISTEM PENGURUSAN KOMPETENSI (CMS)

# **PENILAIAN & PENSIJILAN** (PENILAIAN KOMPETENSI KEMAHIRAN)

Panduan Pengguna v2.0

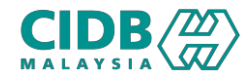

## ISI KANDUNGAN

- 1. Carta Alir Permohonan PENILAIAN KOMPETENSI KEMAHIRAN
- 2. Proses Permohonan PENILAIAN KOMPETENSI (Pemohon)
- 3. Proses Permohonan PENILAIAN KOMPETENSI (Pengesyoran)
- 4. Proses Permohonan PENILAIAN KOMPETENSI (Bayaran Yuran Latihan / Penilaian)
- 5. Proses Permohonan PENILAIAN KOMPETENSI (Create Batch / Add Participant)
- 6. Proses Permohonan PENILAIAN KOMPETENSI (Pengesahan Batch)
- 7. Proses Permohonan PENILAIAN KOMPETENSI (Pegawai Penilai)
- 8. Proses Permohonan PENILAIAN KOMPETENSI (Pengesahan Keputusan Penilaian)
- 9. Proses Permohonan PENILAIAN KOMPETENSI (Tetapan Mesyuarat Jawatankuasa)
- 10. Proses Permohonan PENILAIAN KOMPETENSI (Mesyuarat Jawatankuasa)

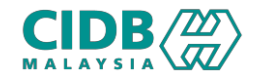

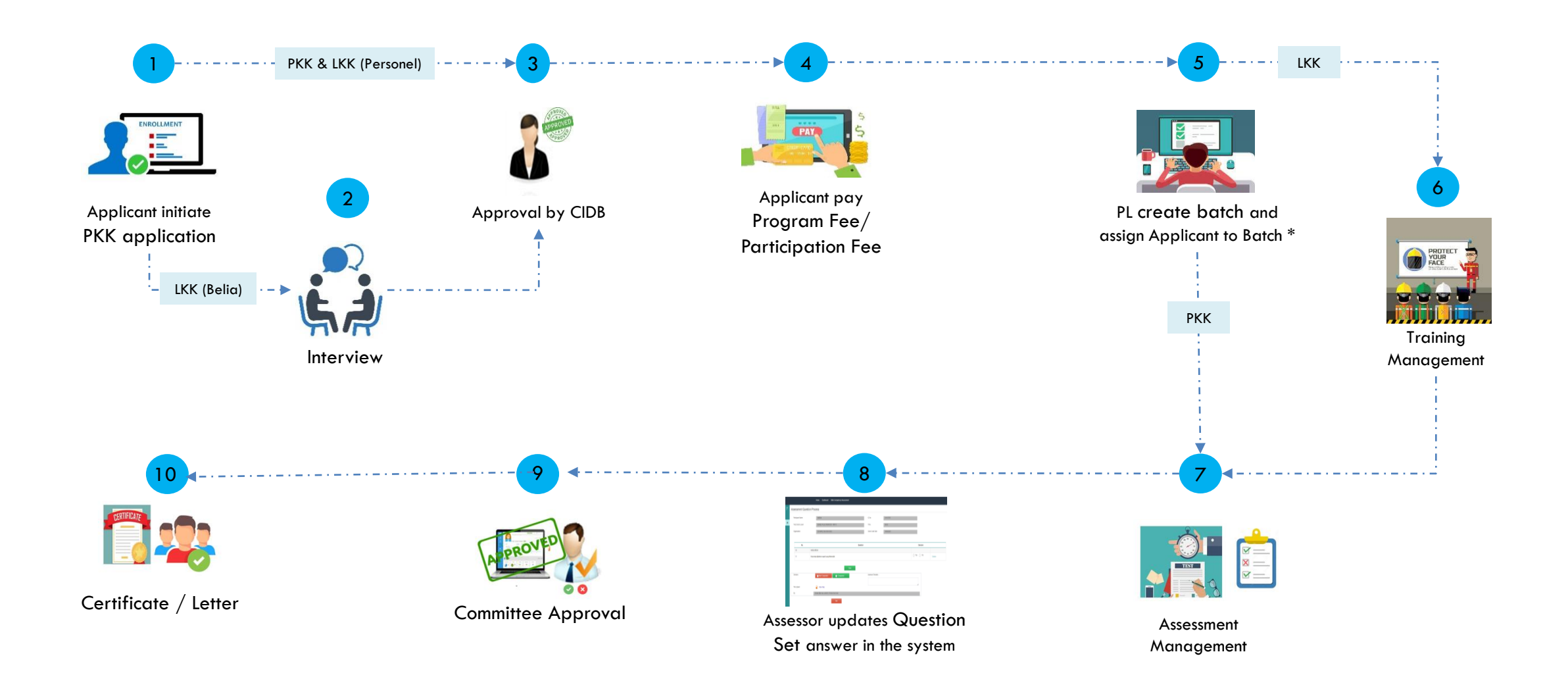

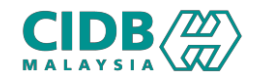

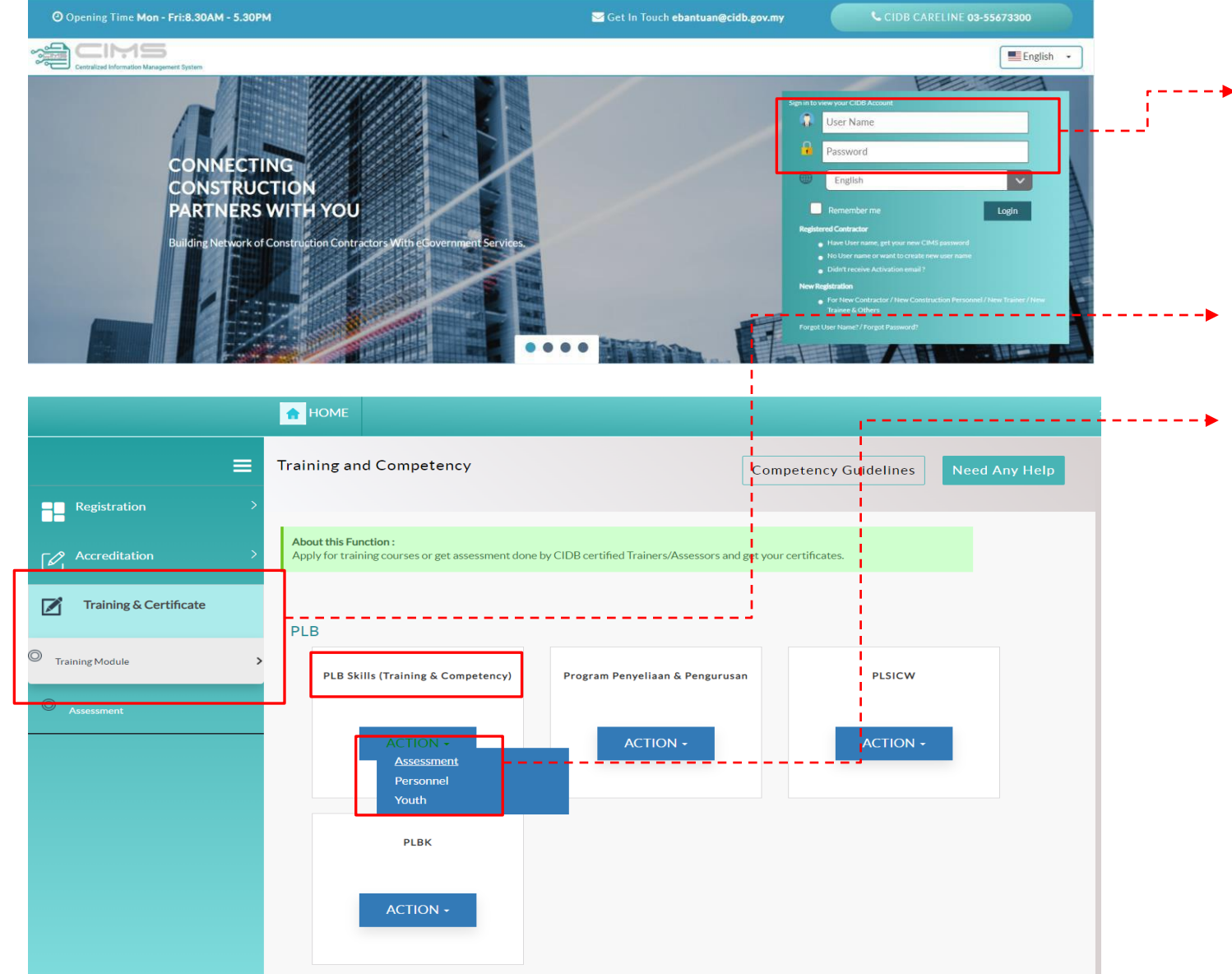

#### URL: https://cims.cidb.gov.my

▶1. Masukkan User ID dan katalaluan Jika

tiada User ID, klik Daftar Baru >pilihan

#### INDIVIDU

- Selepas Berjaya log masuk, klik menu Training & Certificate > Training Module
  - 3. Pilih PLB Skills (Training & Competency)> Pilih samada hendak mengikuti modul
    - a. Penilaian (Assessment)
    - b. Latihan Personel
    - c. Latihan Belia

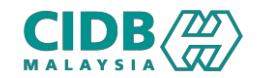

| Home 📋 Application List                                                                                                    | Batch List                                                                                                    |                                                    |                       |                    | 20/03/2023   11:09:50                             |
|----------------------------------------------------------------------------------------------------|----------------------------------------------------------------------------------------------------|----------------------------------------------------|-----------------------|--------------------|---------------------------------------------------|
| Plication List<br>APPLICATION<br>255 This section will list all your application                                                                                      | ion and show the application status. Please click on New Appli                                                                                                    | ication and fill in the required information and s | ubmit for processing. |                    |                                                   |
| teference No. Tred Nam Please                                                                                                    | ie<br>- Select - Search                                                                                                    | Clear                                              |                       |                    |                                                   |
| Total Count : 3 Page Size :<br>No Reference No                                                                                                    | 5 ~<br>Application Date Application Type                                                                                                    | Tred/Training                                      | ,<br>  ,              | Application Status | Previous     Next     Previous     Payment Status |
| PLICATION INFORMATION                                                                                                    |                                                                                                    |                                                    |                       |                    | Days left<br>for submission                       |
| OGRAM TYPE : <b>ASSESSMENT</b>                                                                                                    | , TRED CODE :                                                                                                    |                                                    |                       |                    |                                                   |
| OGRAM TYPE : ASSESSMENT  Program Details                                                                                                    | 2 Personal Details                                                                                                    | 3 Experience                                       | 4 Upload Documen      | 5                  | 5 Summary                                         |
| OGRAM TYPE : ASSESSMENT  Program Details  ED DETAILS  Notes:Please select the Tred/Training you                                                                       | r , TRED CODE :<br>2 Personal Details<br>wish to apply, and the Location and Premise you would like to a                                                                   | 3 Experience                                       | Upload Documen        | 5                  | 5 Summary                                         |
| OGRAM TYPE : ASSESSMENT  Program Details  ED DETAILS  Notes:Please select the Tred/Training you Tred Name *                                                           | T, TRED CODE :  Personal Details  wish to apply, and the Location and Premise you would like to a ABD1 - ARCHITECTURAL DRAFTSMAN L1                                        | 3 Experience                                       | Upload Documen        | 5                  | 5 Summary                                         |
| OGRAM TYPE : ASSESSMENT  Program Details  ED DETAILS  Notes:Please select the Tred/Training you  Tred Name *  Training & Assessment Location                          | T, TRED CODE :  To apply, and the Location and Premise you would like to a ABD1 - ARCHITECTURAL DRAFTSMAN L1  Akademi Binaan Malaysia Wilayah Utara                        | 3 Experience                                       | Upload Documen        | 5                  | 5 Summary                                         |
| OGRAM TYPE : ASSESSMENT  Program Details  ED DETAILS  Notes:Please select the Tred/Training you  Tred Name *  Training & Assessment Location  Preferred Premise *  () | T, TRED CODE :  Personal Details  wish to apply, and the Location and Premise you would like to a ABD1 - ARCHITECTURAL DRAFTSMAN L1  Akademi Binaan Malaysia Wilayah Utara | 3 Experience                                       | Upload Documen        | 5                  | 5 Summary                                         |

#### ▶1. Klik NewApplication

- 2. Sistem akan memaparkan maklumat yang perlu dikemaskini. Sila lengkapkan semua seksyen:
  - 1. Program Details
  - 2. Personnel Details
  - 3. Experience
  - 4. Upload Documents
  - 5. Summary

Maklumat yang bertanda \* wajib diisi.

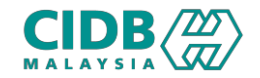

| FRED CODE :                                             |                                                                                                    |                                                                                                    |                                                                                                    | Days left<br>for submission                                                                                                    |                                                                                                    |
|---------------------------------------------------------|----------------------------------------------------------------------------------------------------|----------------------------------------------------------------------------------------------------|----------------------------------------------------------------------------------------------------|----------------------------------------------------------------------------------------------------|----------------------------------------------------------------------------------------------------|
|                                                         |                                                                                                    |                                                                                                    |                                                                                                    |                                                                                                    | · <b>)</b>                                                                                                    |
| 2 Personal Details                                      | 3 Experience                                                                                                    | 4 Upload Do                                                                                                    |                                                                                                    | 5 Summary                                                                                                    |                                                                                                    |
|                                                         |                                                                                                    |                                                                                                    |                                                                                                    |                                                                                                    |                                                                                                    |
| u wish to apply, and the Location and Premise you would | like to attend.                                                                                                    |                                                                                                    |                                                                                                    |                                                                                                    |                                                                                                    |
| ABD1 - ARCHITECTURAL DRAFTSMAN L1                       |                                                                                                    | ~                                                                                                    |                                                                                                    |                                                                                                    |                                                                                                    |
| Akademi Binaan Malaysia Wilayah Utara                   |                                                                                                    | ~                                                                                                    |                                                                                                    |                                                                                                    |                                                                                                    |
|                                                         |                                                                                                    | ~                                                                                                    |                                                                                                    |                                                                                                    |                                                                                                    |
|                                                         |                                                                                                    | ~                                                                                                    |                                                                                                    |                                                                                                    |                                                                                                    |
| SAVE                                                    | NEXT                                                                                                    |                                                                                                    |                                                                                                    |                                                                                                    |                                                                                                    |
| Submit Alert!                                           |                                                                                                    |                                                                                                    | $\bigotimes$                                                                                                    |                                                                                                    |                                                                                                    |
|                                                         | TRED CODE :<br>(2) Personal Details<br>wish to apply, and the Location and Premise you would<br>ABD1-ARCHITECTURAL DRAFTSMAN L1<br>Akademi Binaan Malaysia Wilayah Utara<br>SAVE<br>SAVE | TRED CODE :<br>2 Personal Details 3 Experience awish to apply, and the Location and Premise you would like to attend. ABD1-ARCHITECTURAL DRAFTSMAN L1 Akademi Binaan Malaysia Wilayah Utara SAVE NEXT Submit Alert! | TRED CODE :<br>Personal Details Uptoad Do Uptoad Do Uptoad | REE CODE :<br>C Personal Details C perrience Upload Documents<br>with to apply, and the Location and Premise you would like to attend.<br>ABD1-ARCHITECTURAL DRAFTSMAN L1<br>Akademi Binaan Malaysia Wilayah Utara<br>SAVE NEXT<br>Submit Allert! | RED CODE :<br>The formation of Premise you would like to attend.<br>AbdD1-ARCHITECTURAL DRAFTSMAN L1<br>Abddemi Binaan Malaysia Wilayah Utara<br>Submit Allert! |

Please verify the Tred/Program details before you save. A New application will be created for the selected Tred/Program. Click Ok to confirm

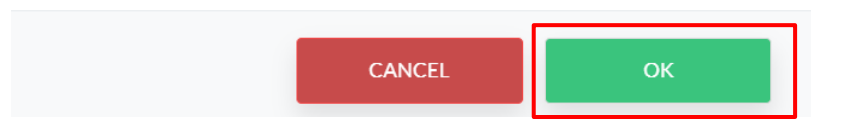

#### PROGRAM DETAILS

- 1. Klik pilihan dropdown bagi Tred Name
- 2. Klik pilihan dropdown bagi Training & Assessment Location
- 3. Pilihan CIDB State Branch (Dealing) merujuk kepada pejabat CIDB yang dipilih untuk berurusan
- 4. Sistem akan paparkan skrin pengesahan, klik SAVE dan OK
- 5. Sila pastikan maklumat program betul dan tepat
- 6. Klik butang NEXT untuk teruskan ke seksyen berikutnya

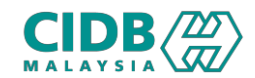

| 1 Program Details | 2 Personal Details                                                      | 3 Experience           | 4 Upload Documents              | 5 Summary                      |
|-------------------|-------------------------------------------------------------------------|------------------------|---------------------------------|--------------------------------|
| ad/Passport *     | 941002036376                                                            | Search                 |                                 |                                |
|                   | The details for this IC No is found and is populated in the form below. |                        | J                               |                                |
| Applicant Type *  | MALAYSIAN CITIZEN (WARGANEGARA)                                         | ✓ Date of Birth *      | 03/03/1994                      | Ë                              |
| Full Name *       | SHAZLIN                                                                 | Age *                  | 29                              |                                |
| Address Line 1 *  | 11-01, VUE RESIDENTS & SERVICED SUITED                                  | Gender *               | FEMALE                          | ~                              |
|                   |                                                                         | Race *                 | MELAYU                          | ~                              |
| Address Line2 *   | 11-01, VUE RESIDENTS & SERVICED SUITED<br>NO 102, JALAN PAHANG          | Citizen *              | MALAYSIA                        | ~                              |
|                   |                                                                         | Job Category *         | AM ASSISTED WORKERS             | ~                              |
| Postcode *        | 53000                                                                   | Education level *      | SIJIL PELAJARAN MALAYSIA (SPM)/ | SIJIL PELAJARAN MALAYSIA VOI 🗸 |
| City *            | KUALA LUMPUR                                                            | Green Card No.         |                                 |                                |
| District *        | KUALA LUMPUR                                                            | Green Card Expiry Date | a 31/05/2024                    | m                              |
| State *           | WILAYAH PERSEKUTUAN KUALA LUMPUR                                        | V Driving Liconce      | VEC                             |                                |
| Email *           | SHAZLINSHAMDZURI@GMAIL.COM                                              |                        |                                 | ¥                              |
| Mobile No. *      | 01126925424                                                             | License Expiry Date *  | 31/05/2023                      |                                |
| Office Phone      | X000000000X                                                             | Self Employed          | PLEASE SELECT                   | ~                              |

### PERSONNEL DETAILS

 Klik butang Search > sistem akan paparkan maklumat asas yang sudah di daftarkan di modul Personel Binaan. Jika tiada maklumat, sila lengkapkan maklumat seperti yang dinyatakan

**Nota:** Sila pastikan kad hijau masih valid semasa membuat permohonan jika pemohon berminat untuk mendapat tajaan dari pihak CIDB.

- 1. Sila pastikan nama dan no IC adalah betul dan tepat
- 2. Sila pastikan semua maklumat berkaitan telah lengkap diisi
- Klik butang SAVE untuk simpan maklumat yang diisi, klik butang NEXT untuk teruskan ke seksyen berikutnya

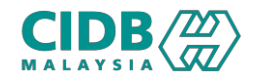

| 1 Pr           | ogram Detail    | s 2                                 | Personal Details     |                                | 3 Experience     | 4 0            |               |            | 5 Summary               |
|----------------|-----------------|-------------------------------------|----------------------|--------------------------------|------------------|----------------|---------------|------------|-------------------------|
| es: This funct | tion is for you | to submit details of your work expe | erience. Please clic | k on Add experience to add new | record and Save. |                |               |            |                         |
| RIENCE         |                 |                                     |                      |                                |                  |                |               |            | Add Experience Record 🕇 |
| Empl           | oyer Type       | Organization Name                   | Job Title            | Years of Experience            | Reference Name   | Reference Phon | e Start Date  | End Date   | Action                  |
|                |                 |                                     |                      |                                |                  |                |               |            |                         |
| BAĊK           |                 |                                     |                      |                                |                  |                |               |            | NEX                     |
|                |                 |                                     |                      |                                |                  |                |               | $\sim$     |                         |
|                |                 | Experience D                        | etails               |                                |                  | 9              |               | $(\times)$ |                         |
|                |                 | Employer Type *                     |                      |                                | Organization N   | Name *         |               |            |                         |
|                |                 | Please Select                       |                      |                                | ✓ Organizatio    | n              |               |            |                         |
|                |                 | Job Title *                         |                      |                                | Working Ex       | perience *     | Month         |            |                         |
|                |                 | Job Title                           |                      |                                | Years of Exp     | perience       | Please Select | ~          |                         |
|                |                 | Reference Name *                    |                      |                                | Reference Pho    | ne *           |               |            |                         |
|                |                 | Reference Name                      |                      |                                | Reference P      | hone           |               |            |                         |
|                |                 | Start Date *                        |                      |                                | End Date *       |                |               |            |                         |
|                |                 |                                     |                      |                                |                  |                |               |            |                         |

## EXPERIENCE

. . . . . . .

- Klik butang Add Experience Record > sistem akan paparkan skrin pop-up untuk masukkan maklumat pengalaman pekerjaan pemohon
  - Employer Type
  - Organization Name
  - Job Title
  - Working Experience
  - Reference Name
  - Reference Phone
  - Start Date
  - End Date

#### Maklumat yang bertanda \* wajib diisi.

- Pemohon boleh tambah maklumat > klik butang
   Add Experience Record + dan lengkapkan
   permohonan
- 3. Klik SAVE dan butang NEXT untuk teruskan ke seksyen berikutnya

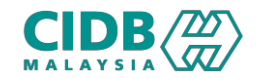

| APPLICATION INFORMATION                      |                                |              |                            | Days left<br>for submission |
|----------------------------------------------|--------------------------------|--------------|----------------------------|-----------------------------|
| PROGRAM TYPE : <b>ASSESSMENT</b> , T         | RED CODE : ACV1                |              |                            |                             |
| 1 Program Details                            | 2 Personal Details             | 3 Experience | 4 Upload Documents         | 5 Summary                   |
| UPLOAD DOCUMENT                              |                                |              |                            |                             |
| Notes: Plesae upload the documents base      | d on tred applied              |              |                            |                             |
|                                              | Document                       |              | Upload Fi                  | iles 🚯                      |
| MyKad/ Passport Notes: ID scan both side     | e 🗘 🔹                          |              | Choose File No file chosen |                             |
| Passport Size Photo 🧃 🏾 *                    |                                |              | Choose File No file chosen |                             |
| Driving License Notes: Driving license sca   | n 👔 🔹                          |              | Choose File No file chosen |                             |
| Borang Perakuan Pengalaman Industri          |                                |              | Choose File No file chosen |                             |
| Borang Akuan Berkanun Permohonan Penilai     | an Kompetensi Kemahiran        |              | Choose File No file chosen |                             |
| ВАСК                                         |                                |              |                            | SAVE NEXT                   |
| Notes: Please download pdf forms, fill the d | letails and upload back again. |              |                            |                             |
| Borang Perakuan Pengalaman Industri          |                                |              | L Download                 |                             |
| Borang Akuan Berkanun                        |                                |              | L Download                 |                             |

### UPLOAD DOCUMENTS

- 1. Sila muatnaik document berkaitan seperti yang dinyatakan
- 2. Pastikan saiz dokumen yang hendak dimuatnaik tidak melebihi 2MB
- 4. Sila muaturun Borang Perakuan Pengalaman Industri dan Borang Akuan Berkanun, peserta perlu lengkapkan borang tersebut dan muatnaik semula
- +5. Klik SAVE dan butang NEXT untuk teruskan ke seksyen berikutnya

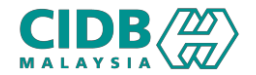

|                                                                                                    |                                                                         | alls 3                                                                                                 | Experience                                                                                                    | 4 Upload Documents                                                                 |                                                                                                    | 5 Summary                                            |
|----------------------------------------------------------------------------------------------------|-------------------------------------------------------------------------|----------------------------------------------------------------------------------------------------|----------------------------------------------------------------------------------------------------|------------------------------------------------------------------------------------|----------------------------------------------------------------------------------------------------|------------------------------------------------------|
|                                                                                                    |                                                                         | •                                                                                                    |                                                                                                    |                                                                                    |                                                                                                    |                                                      |
| ES: If you want to update your application inform<br>ect and true before submitting the application. C<br>laration checkbox and click on Submit button.                                                                                                    | mation, click on Back button. To p<br>Once you submit your application, | rint the application click on Print button. It is re<br>, you are not allowed to perform any changes o | ecommended that you keep a copy of you<br>n the submitted application. If the applic                                                                                                    | ur application submission for any future<br>ation information has been completed a | reference. Please ensure the a<br>Ind you want to submit your ap                                                                                                    | pplication information is<br>pplication, tick on the |
| D DETAILS                                                                                                    |                                                                         |                                                                                                    |                                                                                                    |                                                                                    |                                                                                                    |                                                      |
| Tred Code                                                                                                    | Tred Nam                                                                | ne                                                                                                    |                                                                                                    | Training/Assesment Location                                                        |                                                                                                    | Branch                                               |
| WDD6                                                                                                    | FCAW-CS PIPE-60                                                         | GWELDER                                                                                                |                                                                                                    | CIDB Technologies Sdn Bhd (KL)                                                     |                                                                                                    | WILAYAH<br>PERSEKUTUAN<br>KUALA LUMPUR               |
|                                                                                                    |                                                                         |                                                                                                    |                                                                                                    |                                                                                    |                                                                                                    |                                                      |
|                                                                                                    |                                                                         |                                                                                                    |                                                                                                    |                                                                                    |                                                                                                    |                                                      |
| RSONAL DETAILS                                                                                                    |                                                                         |                                                                                                    |                                                                                                    |                                                                                    |                                                                                                    | •                                                    |
|                                                                                                    |                                                                         |                                                                                                    |                                                                                                    |                                                                                    |                                                                                                    |                                                      |
|                                                                                                    |                                                                         |                                                                                                    |                                                                                                    |                                                                                    |                                                                                                    |                                                      |
|                                                                                                    |                                                                         |                                                                                                    |                                                                                                    |                                                                                    |                                                                                                    |                                                      |
|                                                                                                    |                                                                         |                                                                                                    |                                                                                                    |                                                                                    |                                                                                                    |                                                      |
| (mg = )                                                                                                    |                                                                         |                                                                                                    |                                                                                                    |                                                                                    |                                                                                                    |                                                      |
|                                                                                                    |                                                                         |                                                                                                    |                                                                                                    |                                                                                    |                                                                                                    |                                                      |
| (PPRIENCE                                                                                                    |                                                                         |                                                                                                    |                                                                                                    |                                                                                    |                                                                                                    |                                                      |
| PPERIENCE<br>No Organization Name                                                                                                    | Job Title                                                               | Years of Experience                                                                                    | Reference Name                                                                                                    | Reference Phone                                                                    | Start Date                                                                                                    | End Date                                             |
| PERIENCE<br>No Organization Name<br>1 ABC NAME                                                                                                    | Job Title<br>ABC TITLE                                                  | Years of Experience                                                                                    | Reference Name<br>ABC NAME                                                                                                    | Reference Phone 012-0000222                                                        | Start Date           10/02/2020                                                                                                    | End Date<br>10/05/2022                               |
| No     Organization Name       1     ABC NAME                                                                                                    | Job Title<br>ABC TITLE                                                  | Years of Experience                                                                                    | Reference Name<br>ABC NAME                                                                                                    | Reference Phone 012-0000222                                                        | Start Date           10/02/2020                                                                                                    | End Date<br>10/05/2022                               |
| No     Organization Name       1     ABC NAME                                                                                                    | Job Title<br>ABC TITLE                                                  | Years of Experience<br>2                                                                               | Reference Name<br>ABC NAME                                                                                                    | Reference Phone 012-0000222                                                        | Start Date           10/02/2020                                                                                                    | End Date<br>10/05/2022                               |
| No     Organization Name       1     ABC NAME                                                                                                    | Job Title<br>ABC TITLE                                                  | Years of Experience<br>2                                                                               | Reference Name<br>ABC NAME                                                                                                    | Reference Phone 012-0000222                                                        | Start Date           10/02/2020                                                                                                    | End Date<br>10/05/2022                               |
| No     Organization Name       1     ABC NAME                                                                                                    | Job Title ABC TITLE Document                                            | Years of Experience<br>2                                                                               | Reference Name<br>ABC NAME                                                                                                    | Reference Phone 012-0000222                                                        | Start Date<br>10/02/2020                                                                                                    | End Date<br>10/05/2022                               |
| PERFIENCE  T Organization Name  ABC NAME  PLOADED DCUMENTS  Multipad Response                                                                                                    | Job Title ABC TITLE Document                                            | Years of Experience<br>2                                                                               | Reference Name<br>ABC NAME                                                                                                    | Reference Phone 012-0000222 Download                                               | Start Date<br>10/02/2020                                                                                                    | End Date<br>10/05/2022                               |
| PERFIENCE                                                                                                    | ABC TITLE                                                               | Years of Experience<br>2                                                                               | Reference Name ABC NAME Borang, Pengalaman                                                                                                    | Reference Phone 012-0000222 Download                                               | Start Date 10/02/2020 Startus                                                                                                    | End Date<br>10/05/2022                               |
| PERIENCE  No Organization Name  ABC NAME   PLOADED DCUMENTS   MyKad/ Passport  Note: ID scan both side and save as PDF                                                                                                    | ABC TITLE                                                               | Years of Experience<br>2                                                                               | Reference Name ABC NAME Borang,Pengalaman Borang, Pengalaman                                                                                                    | Reference Phone 012-0000222 Download                                               | Start Date       10/02/2020                                                                                                    | End Date<br>10/05/2022                               |
| No       Organization Name         1       ABC NAME                                                                                                    | ABC TITLE                                                               | Years of Experience<br>2                                                                               | Reference Name ABC NAME Borang_Pengalaman Borang_Pengalaman Female_jog                                                                                                    | Reference Phone 012-0000222 Download Undustripdf                                   | Start Date 10/02/2020  Starts  Starts | End Date 10/05/2022                                  |
| PERFIENCE                                                                                                    | ABC TITLE                                                               | Years of Experience<br>2                                                                               | Reference Name ABC NAME ABC NAME Borang_Pengalaman Borang_Pengalaman Female.jpg Borang_Akuan_Berk                                                                                                    | Reference Phone 012-0000222 Downloadindustri.pdf anun.pdf                          | Start Date           10/02/2020                                                                                                    | End Date 10/05/2022                                  |
| PREFIENCE<br>TO Organization Name<br>1 AC NAME<br>CADED CUMENTS<br>CADED CUMENTS<br>Passport Size Photo @<br>Passport Size Photo @<br>Passport Size Photo @<br>Borang Perakuan Pengalaman Industri<br>Borang Perakuan Pengalaman Industri<br>Borang Perakuan Pengalaman Industri | ABC TITLE ABC TITLE Document                                            | Years of Experience<br>2                                                                               | Reference Name       ABC NAME     Image: Colspan="2">Colspan="2">Colspan="2">Colspan="2">Colspan="2">Colspan="2">Colspan="2">Colspan="2">Colspan="2">Colspan="2">Colspan="2">Colspan="2">Colspan="2">Colspan="2">Colspan="2">Colspan="2">Colspan="2">Colspan="2">Colspan="2"       ABC NAME     Image: Colspan="2">Colspan="2"       ABC NAME     Image: Colspan="2">Colspan="2"       Image: Colspan="2">Colspan="2"     Image: Colspan="2">Colspan="2"       Image: Colspan="2">Colspan="2"     Image: Colspan="2"       Image: Colspan="2">Colspan="2"       Image: Colspan="2">Colspan="2"       Image: Colspan="2">Colspan="2"       Image: Colspan="2">Colspan="2"       Image: Colspan="2">Colspan="2"       Image: Colspan="2">Colspan="2"       Image: Colspan="2">Colspan="2"       Image: Colspan="2">Colspan="2"       Image: Colspan="2">Colspan="2"       Image: Colspan="2">Colspan="2"       Image: Colspan="2"       Image: Colspan="2" | Reference Phone 012-0000222 Download Lindustri.pdf anun.pdf anun.pdf               | Start Date           10/02/2020                                                                                                    | End Date 10/05/2022                                  |

#### SUMMARY

- 1. Sistem akan paparkan ringkasan maklumat yang diisi oleh pemohon
- 2. Sila pastikan program/tred yang dimohon, nama dan no IC adalah betul
- Restartion Relation Relation
- 4. Klik butang SUBMIT untukmenghantarpermohonan

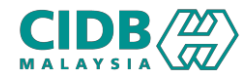

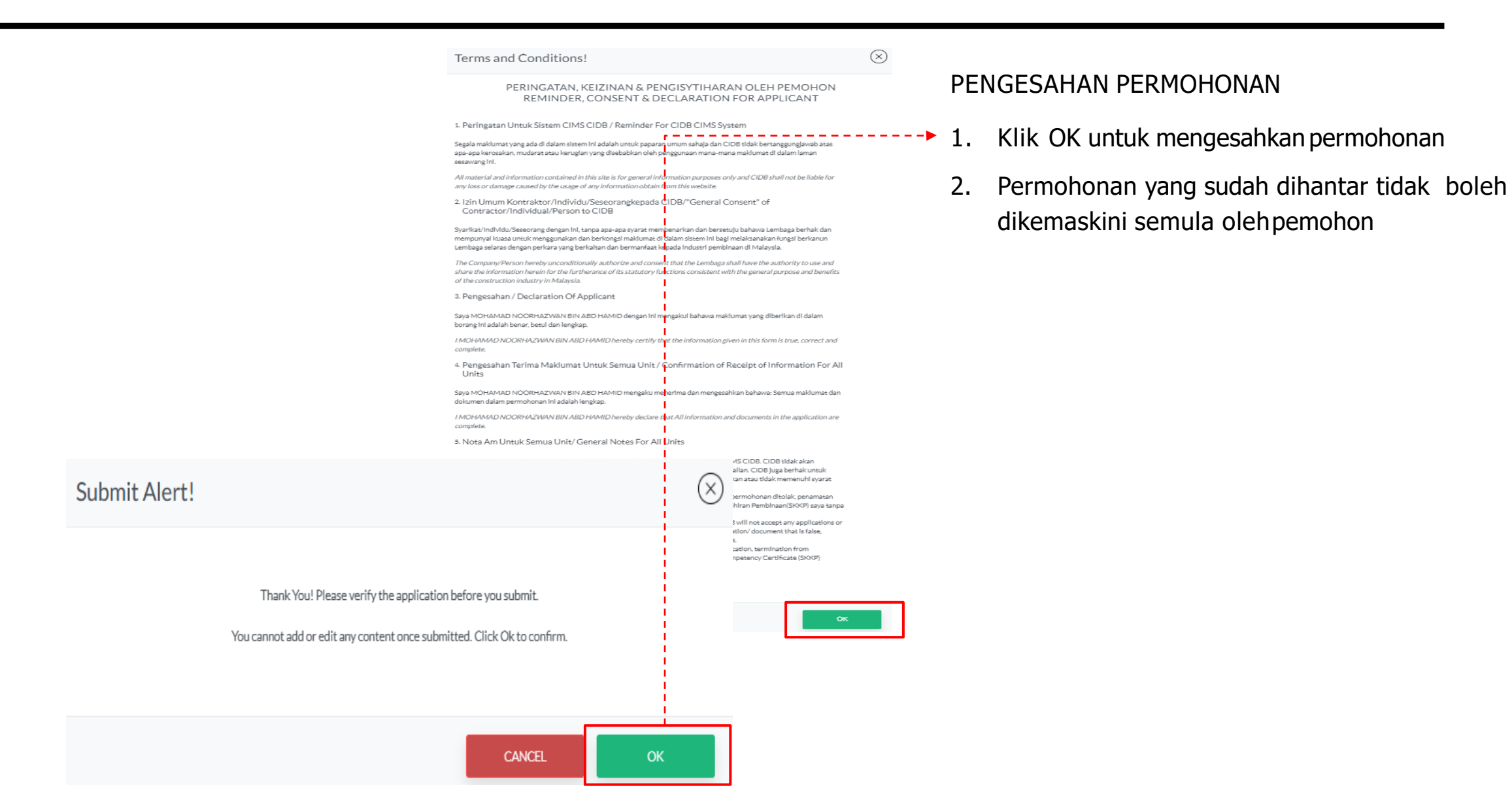

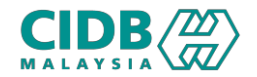

#### Application List

| NEW APPLIC           | ATION                                     |                                        |                                       |                                                   |                      |                     |
|----------------------|-------------------------------------------|----------------------------------------|---------------------------------------|---------------------------------------------------|----------------------|---------------------|
| <u>Notes:</u> This s | ection will list all your application and | show the application status. Please cl | ick on New Application and fill in th | e required information and submit for processing. |                      |                     |
|                      |                                           |                                        |                                       |                                                   |                      |                     |
| Reference            | No.                                       | Tred Name                              |                                       |                                                   |                      |                     |
|                      |                                           | Please Select                          | ~                                     | Search Clear                                      |                      |                     |
|                      |                                           |                                        |                                       |                                                   |                      | _                   |
| Total Coun           | t:1 Page Size :                           | 5 ~                                    |                                       |                                                   |                      | « Previous 1 Next » |
| No                   | Reference No                              | Application Date                       | Application Type                      | Tred/Training                                     | Application Statu    | Payment Status      |
| 1                    | PKK20230515-0004                          | 15/05/2023                             | NEW                                   | ACV1-ACMV ASSISTANT INSTALLER                     | Verification Pending |                     |
|                      |                                           |                                        |                                       |                                                   |                      |                     |

#### STATUS PERMOHONAN DAN BAYARAN

- 1. Application Status akan memaparkan status permohonan Verification Pending
- 2. Status permohonan akan dihantar kepada pegawai CIDB untuk proses seterusnya.
- 3. Keputusan permohonan akan dipaparkan di dalam sistem
- 4. Jika permohonan lulus, sila buat bayaran fi penilaian seperti yang dinyatakan.

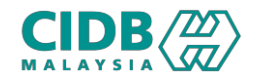

## **Proses Permohonan**

#### Application List Notes: This section will list all your application and show the application status. Please click on New Application and fill in the required information and submit for processing. Reference No. Tred Name Please Select Total Count : 1 Page Size : 1 5 $\sim$ **Application Status** Payment Status No Application Date Tred/Training Reference No Application Type Training Pending PKKP20230515-0003 NEW ABD1-ARCHITECTURAL DRAFTSMAN L1 **Training Fee Paid** Reference No. Tred Name Please Select $\sim$ « Previous 🛨 🕂 📼 🔶 Total Count: 1 Page Size : 5 🗸 Payment Status No Reference No Application Date Application Type Tred/Training Application Status View Result Status 15/05/2023 NEW ACV1-ACMV ASSISTANT INSTALLER Assessment fee paid PKK20230515-0005 $(\times)$ PARTICIPANT LIST Total Count:1 Show 5 🗢 entries Search: No ↑ Name IC No Status Letter Certificate MOHAMAD NOORHAZWAN BIN ABD Download Download 1 920524075495 Pass HAMID Letter Certificate Showing 1 to 1 of 1 entries First Previous Next Last

#### STATUS PERMOHONAN DAN BAYARAN

- 1. Jika bayaran sudah dijelaskan, status bayaran akan dikemaskini
- Pemohon akan menerima pemakluman tarikh latihan atau ujian melalui email yang didaftarkan. Maklumat ini juga dipaparkan di dalam sistem.
- 3. Sila hadir sesi latihan atau ujian seperti yang dijadualkan.
- 4. Keputusan permohonan akan dipaparkan melalui sistem selepas proses penilaian selesai.
- 5. Klik View Result Status untuk paparan surat lulus dan sijil

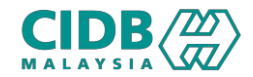

Application List

| NEW APPLICATION | ON                     | w the application status. Please click | on New Application and fill in the requ | ired information and submit for processing. |                    |                     |
|-----------------|------------------------|----------------------------------------|-----------------------------------------|---------------------------------------------|--------------------|---------------------|
| Reference No.   |                        | Tred Name<br>Please Select             | ~                                       | Search Clear                                |                    |                     |
| Total Count : 1 | Page Size : 5          | ~                                      |                                         |                                             |                    | e Provious 1 Novt   |
| No              | Reference No           | Application Date                       | Application Type                        | Tred/Training                               | Application Status | Payment Status      |
| 1               | PKK20230515-0005       | 15/05/2023                             | NEW                                     | ACV1-ACMV ASSISTANT INSTALLER               | Verified           | Pay Assessment fee  |
| AYMENT DETAIL   | LS                     |                                        |                                         |                                             |                    |                     |
| LIM HUEY SHY    | (                      |                                        |                                         | Date : 5/15/2023                            | Application Status | Payment Status      |
| LEBUHRAYA T     | HEAN TEIKTANJUNG COURT |                                        |                                         | Reference No : PKK20230515-0005             | Assessment Pending | Assessment fee paid |

#### ITEM DETAILS

| Details                                      | Qty | Unit Price | Discount Amount    | Amount |
|----------------------------------------------|-----|------------|--------------------|--------|
| FI PENILAIAN KOMPETENSI KEMAHIRAN (TEMPATAN) | 1   | 470        | 0                  | 470    |
|                                              |     |            | TOTAL              | 470.00 |
|                                              |     |            | GST 0%             | 00.00  |
|                                              |     |            | TOTAL OVERALL (RM) | 470.00 |

#### Note:

Terima kasih. Permohonan anda telah berjaya dihantar dan akan diproses selepas bayaran dibuat. Sila buat bayaran dalam tempoh 7 hari bekerja

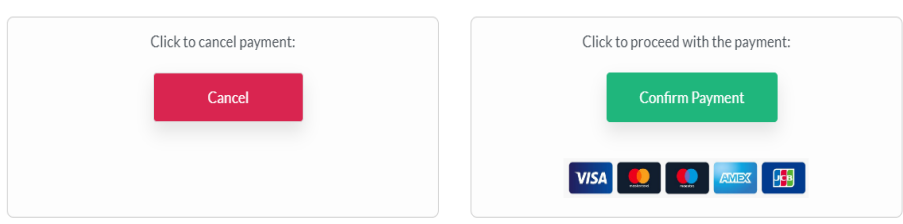

#### BAYARAN YURAN LATIHAN

- 1. Klik link Pay Assessment Fee untuk buat bayaran yuran Penilaian/ Penyertaan
- 2. Sistem akan paparkan skrin untuk proses pembayaran.
- Setelah selesai bayaran, status permohonan akan dikemaskini kepada Assessment Pending, status bayaran akan dikemaskini kepada Assessment Fee Paid

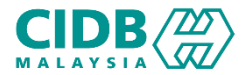

# PELAKSANAAN PROGRAM LATIHAN DAN PENILAIAN KOMPETENSI (SKKP) -END-